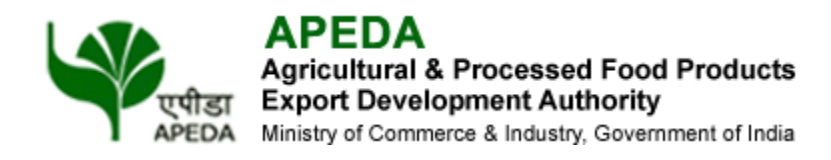

# FarmerConnect Portal - User Manual

#### **TABLE OF CONTENTS**

| 1 PURPOSE            | 2  |
|----------------------|----|
| 2 REFERENCES         | 2  |
| 3 SCOPE              | 2  |
| 4 EXPORTER LOGIN     | 2  |
| 5 EXPORTER Dashboard | 3  |
| 5.1 Update Profile   | 3  |
| a- Update Profile    | 4  |
| b- Company Profile   | 5  |
| c- Product Details   | 6  |
| d- Accolades         | 7  |
| e- Certification     | 8  |
| 5.2 Post New Enquiry | 9  |
| 5.3 My Enquiry       | 9  |
| 5.4 Filter           | 10 |
| 5.5 Match Alerts     | 10 |
| 5.6 Filter           | 11 |
| 5.7 Sell Offers      | 11 |
| 5.8 Filter           | 12 |

# **1- PURPOSE**

The Features document contains all essential information for the user to make full use of the Farmer Connect Portal. This manual includes a description of the system functions and capabilities, contingencies and alternate modes of operation, and step-by-step procedures for system access and use. Screen shots of the system have been used extensively to show the complete end to end process flow.

# 2- REFERENCES

This document is outcome of following:

- 1. Proposal Prototype to APEDA
- 2. Meeting with APEDA Official

# **3- SCOPE**

The scope of this document is to capture the screen flow of Farmer Connect Portal. This document may be referred by users during the User Acceptance Testing.

## **4- EXPOTER LOGIN**

Here Exporter can login to the portal by entering the RCMC Number, Username, Password, Captcha and clicking on Sign In Button.

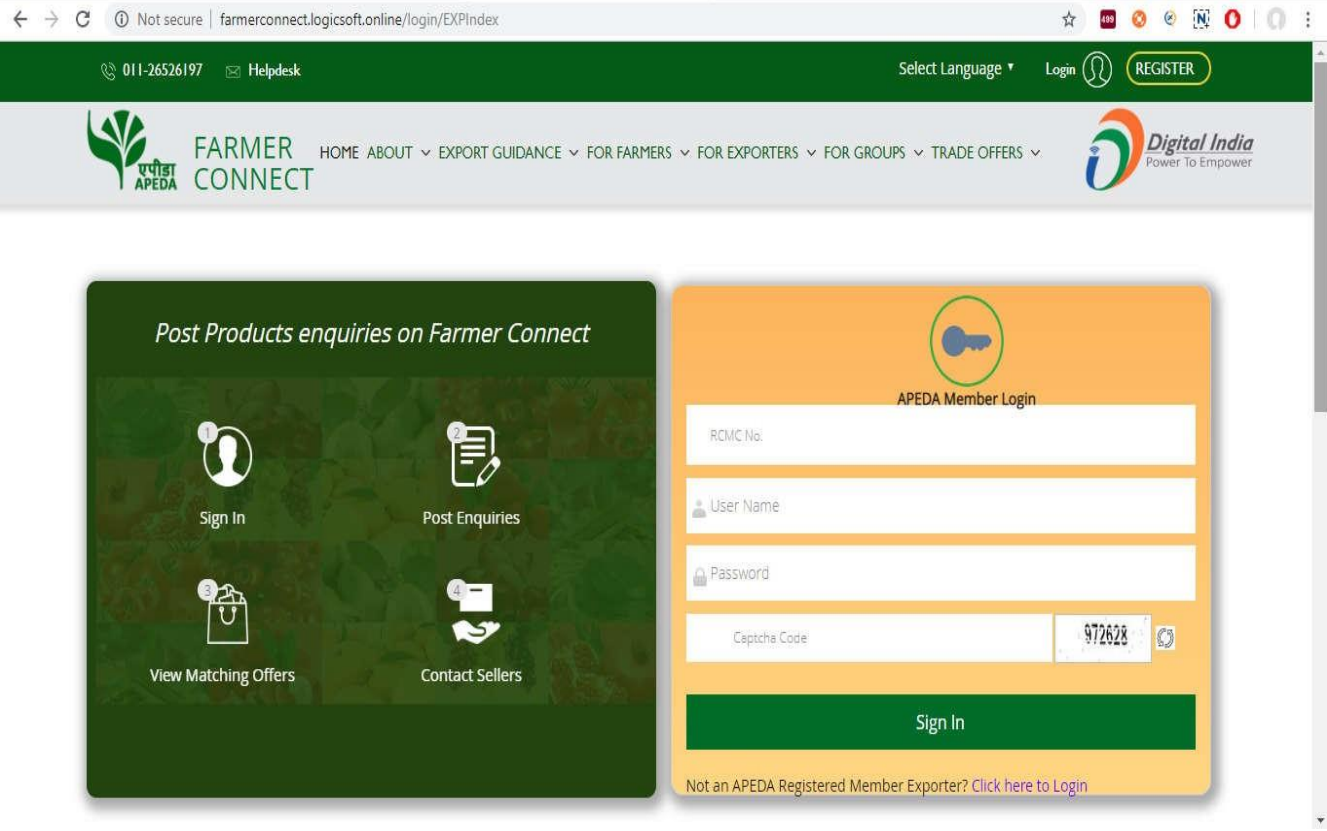

# **5- EXPORTER DASHBOARD**

Once Exporter Log's in he/she will be redirected to the following Dashboard.

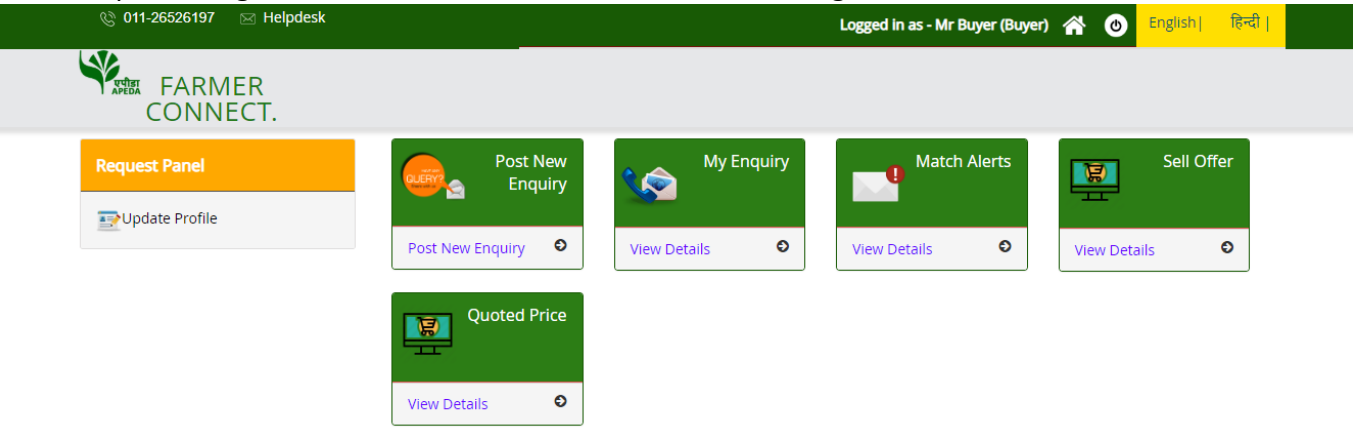

# 5.1- Update Profile

In the Dashboard Exporter can click on Update Profile to update his/her profile. Exporter will have following options in Update Profile section:

- a- Update Profile
- **b-** Company Profile
- c- Product Details
- d- Accolades
- e- Certification

**a- Update Profile**: Here Exporter can Update Company details, Contact Person Details and Preferred Commodities. Exporter can click on Submit button to submit the details, Exporter can also click on Reset button to delete all the information before Submitting the details.

| Exporter F        | Profile                                    | Back                                                                                   |
|-------------------|--------------------------------------------|----------------------------------------------------------------------------------------|
|                   |                                            |                                                                                        |
| Update Prof       | ile Company Profile Product Details        | Accolades Certification                                                                |
| Company           | v Details                                  |                                                                                        |
| o o nipani,       | , sound                                    |                                                                                        |
| Business<br>Type* | Processor 🔍 Exporter 🖉 Consumer 🗆 Trader 🗐 | Importer 🔤                                                                             |
| Company<br>Name*  | T.J.ENTERPRISES Co                         | ompany's Website URL TINNo 2213005389                                                  |
|                   | # 49, SECTOR 4,                            |                                                                                        |
| Address*          |                                            |                                                                                        |
|                   |                                            |                                                                                        |
| Country*          | INDIA *                                    |                                                                                        |
| State *           | Haryana 🔻 D                                | District* PANCHKULA   Pin* 134112                                                      |
| Landline<br>No*   | 011 445 9815194471                         | 1 Fax No 172 Area Code 5065656                                                         |
| Contact           | Person Details                             |                                                                                        |
|                   |                                            |                                                                                        |
| Name*             | T.J.ENTERPRISES MiddleNam                  | me test                                                                                |
| Mobile No         | o* 91 9818808920                           | Email Id* JAUSH.BAKSHI@GMAIL.COM                                                       |
| ID Proof          | Pan Card                                   | AEZPB0154R     Choose File No fi osen                                                  |
|                   |                                            | Type image should be of *.JPEG *.BMP *.JPG *.PNG and maximum allowed file size is 2 MB |
|                   |                                            |                                                                                        |
| Preferred Co      | mmodities* Fresh Fruits 🗹 Vegetable        | les 🗹 Processed Food 🗹                                                                 |
|                   |                                            |                                                                                        |
|                   |                                            | Submit Reset                                                                           |
|                   | -                                          |                                                                                        |
|                   |                                            |                                                                                        |

**b- Company Profile:** Here Exporter can upload the Logo of his/her organisation, Exporter can also provide Company Profile Description and submit the same by clicking on Submit Button. Exporter will have a provision to view the uploaded logo as well. Exporter can also click on Reset button to delete all the information before Submitting the details.

| _                                 |                                                                                                    |                                                |
|-----------------------------------|----------------------------------------------------------------------------------------------------|------------------------------------------------|
| ate Profile _ Company             | Profile Product Details Accolades Certification                                                                                                    |                                                |
| ompany Profile                    |                                                                                                    |                                                |
| Upload Company Logo :*            | Choose File No file chosen View Company Logo                                                                                                    |                                                |
|                                   | TJ Enterprises was established in the year 2007. The company is located at Panchkula. Haryana. It has been a name to reckon when                                                                                                    | it comes t                                     |
|                                   | high quality Dairy and Edible products.<br>Our aim has always been to cater the clients with products that are high on quality in terms of purity, freshness. and nutrition value.<br>Our well managed resources are the backbone of our working. To ensure superior quality of the products. we have professional asso<br>the reputed brands like Markfed, Sohna and Verka from where the products are sourced. We also have spacious warehouse for th<br>systematic storage of products.                                                                      | Resources<br>ciation wit<br>ne safe an         |
| Company Profile<br>Description :* | Quality Assurance : For us quality comes first. Our management has adopted a set of stringent quality control policy. As per the po<br>products are properly tested to ensure complete purity, no spoilage, and proper packaging so that the clients get the best products.<br>well-coordinated business network is must for the expansion of a market. We have the same network that is spared not only in India<br>the regions of South Africa. Middle East, Singapore. Thailand, etc. The network is efficient enough for the timely delivery of the product | olicy. all th<br>Network :<br>but also i<br>s. |
|                                   | Unlicensed Froala Editor                                                                                                    | 12                                             |

**c- Product Details:** Here Exporter can enter Product Name, Product Description and upload product images. To save the product details Exporter has to click on Save & Add More Product button, Expoter can also click on Reset Button to delete all entered information before saving the same. Exporter will also have a provision Edit added products as well as delete added products.

| porter Pr                        | rofile       |                                           |                                                                 |                  | Back |
|----------------------------------|--------------|-------------------------------------------|-----------------------------------------------------------------|------------------|------|
|                                  |              | noosu Profile Product Details             | Accoladae Cartification                                         |                  |      |
| tuate From                       |              |                                           |                                                                 |                  |      |
| Exporter I                       | Products     |                                           |                                                                 |                  |      |
|                                  | S.No.        | Product Name                              | Description                                                     | Action           |      |
|                                  | 1            | Dried Vegetables                          | Our product range includes a wide range of Dried Vegetables.    | Edit  <br>Delete |      |
|                                  | 2            | Preserved Vegetable                       | Our product range includes a wide range of Preserved Vegetable. | Edit  <br>Delete |      |
| Product Nam                      | ie :*        | Product Name                              |                                                                 |                  |      |
|                                  |              |                                           |                                                                 |                  |      |
|                                  |              | Type something                            |                                                                 |                  |      |
| Introduction/F<br>Description :* | Product<br>* |                                           |                                                                 |                  |      |
|                                  |              |                                           |                                                                 |                  |      |
|                                  |              | Unlicensed Froala Editor                  |                                                                 |                  | 0    |
| Upload Produ                     | uct Image    | Choose File No file chosen                |                                                                 |                  |      |
| Jpload Produ                     | uct Image    | Choose File No file chosen                |                                                                 |                  |      |
| Upload Produ                     | uct Image    | Choose File No file chosen                |                                                                 |                  |      |
|                                  |              | Type image should be of *.JPEG *.BMP *.JP | G *.PNG and maximum allowed file size is 2 MB                   |                  |      |
|                                  |              |                                           |                                                                 |                  |      |

**d- Accolades:** Here Exporter can upload the awards and accolades if he/she has got any, Exporter will enter the title of the Accolade, a brief description, upload an image and click on Submit Button to submit the Accolade. Exporter can also click on Reset Button to delete all the information before submitting. Exporter will have provision to Edit and Delete the Accolade as well.

| Exporter Profile        |                                                                             |                                                   |                  | Back |
|-------------------------|-----------------------------------------------------------------------------|---------------------------------------------------|------------------|------|
|                         |                                                                             |                                                   |                  |      |
| Update Profile 🗕 Co     | mpany Profile. – Product Details – A                                        | Accolades Certification                           |                  |      |
| Exporter Accolad        | les                                                                         |                                                   |                  |      |
| S.No.                   | Accolade Type                                                               | Accolade Description                              | Action           |      |
| 1 B                     | SEST EXPORTER AWARD                                                         | Best Exporter for Dried and Preserved Vegetables. | Edit  <br>Delete |      |
| Title:*                 |                                                                             |                                                   |                  |      |
| Accolade Description :* | Type something                                                              |                                                   |                  |      |
|                         | Unlicensed Froala Editor                                                    |                                                   | Ō                |      |
| Upload Image :*         | Choose File No file chosen<br>Type image should be of *.JPEG *.BMP *.JPG *. | PNG and maximum allowed file size is 2 MB         |                  |      |
|                         | Submit Reset                                                                |                                                   |                  |      |

**e- Certification:** Here Exporter can Certificates if he/she has got any, Exporter will enter the title of the Certificate, a brief description, upload an image and click on Submit Button to submit the Certificate. Exporter can also click on Reset Button to delete all the information before submitting. Exporter will have provision to Edit and Delete the Certificate as well.

| xporter Profile           |                                           |                                                |                  | Back |
|---------------------------|-------------------------------------------|------------------------------------------------|------------------|------|
|                           |                                           |                                                |                  |      |
| odate Profile 🗕 Comj      | pany Profile Product Details              | Accolades Certification                        |                  |      |
| Exporter Certificati      | on                                        |                                                |                  |      |
| S.No.                     | Certification Type                        | Certification Description                      | Action           |      |
| 1 APE                     | DA Certification                          | APEDA Certification                            | Edit  <br>Delete |      |
| Cartification Type :*     | APEDA Cartification                       |                                                |                  |      |
| octaneadon aype .         | APEDA Coluncation                         |                                                |                  |      |
|                           |                                           |                                                |                  |      |
|                           | APEDA Certification                       |                                                |                  |      |
| Certification Description |                                           |                                                |                  |      |
| *                         |                                           |                                                |                  |      |
|                           |                                           |                                                |                  |      |
|                           | Unlicensed Froala Editor                  |                                                |                  |      |
|                           |                                           |                                                |                  |      |
| Upload Image :*           | Choose File No file chosen                | View Certificate Image                         |                  |      |
|                           | Type image should be of *.JPEG *.BMP *.JF | PG *.PNG and maximum allowed file size is 2 MB |                  |      |
|                           | Submit Reset                              |                                                |                  |      |

#### 5.2- Post New Enquiry

In the Dashboard user can go to Post New Enquiry Tab and click on Post New Enquiry Link to post an Enquiry. Exporter will enter all the necessary information and click on Submit Button to Post an Enquiry, Exporter can also click on Reset button to delete all the information before Submitting the Enquiry.

| ost New Enquiry    |                       |                       |                        |        | Ва |
|--------------------|-----------------------|-----------------------|------------------------|--------|----|
| Crop *             | -Select-              | ×                     | Variety*               | Select | Ŧ  |
| Qty. (in MT) *     |                       |                       | Price (in INR per MT)* |        |    |
| Crop Practices*    | 🔲 IPM 🗌 Organic 🗏 GAP | Traditional Practices |                        |        |    |
| Offer Valid From * | dd/mm/yyyy            | To*                   | dd/mm/yyyy             |        |    |
|                    |                       | Submit Reset          |                        |        |    |

#### 5.3- My Enquiry

In the Dashboard user can go to My Enquiry Tab and click on View Details Link to see the list of Active posted Enquiries. Exporter can click on View More to see more information about the Enquiry.

| APEDA Farmer Connect × +                                                      |                       |                                                                                                    |         |      |                                                       | -          | 0      | ×   |
|-------------------------------------------------------------------------------|-----------------------|----------------------------------------------------------------------------------------------------|---------|------|-------------------------------------------------------|------------|--------|-----|
| $\leftrightarrow$ $\rightarrow$ $C$ (1) Not secure   farmerconnect.apeda.in/E | BuyOffer/BuyerEnquiry |                                                                                                    |         |      |                                                       | ☆ 🛛        | B      | ) : |
| 🕲 011-26526197 🛛 🖂 Helpdesk                                                   |                       | Logged in as - Mr Buyer (Bu                                                                                                    | iyer) 😭 | ٢    | English  हिन                                          | दी         |        | Í   |
| FARMER<br>CONNECT.                                                            |                       |                                                                                                    |         |      |                                                       |            |        |     |
| Filter Reset                                                                  | My Enquirie           | s                                                                                                    |         |      |                                                       | Back       |        |     |
| Commodities                                                                   | Page 1 of 2           | Sort by :      E Latest to Oldest     Oldest to Latest                                                                                    |         |      |                                                       |            |        | - 1 |
| Crop Practices<br>Enquiry Validity<br>Qty. (in MT)                            |                       | Apeda Regional Office<br>Crop : Mango<br>Variety : Alphonso<br>Required Quantity : 8000.00 MT<br>Enquiry Valid on : 13/06/2020            |         |      | View More                                             |            |        |     |
|                                                                               |                       | Apeda Regional Office<br>Crop : Banana Fresh<br>Varlety : Robusta<br>Required Quantity : 1234.00 MT<br>Enquirey Valid on : 31/05/2020     |         |      | <ul> <li>View More</li> </ul>                         |            |        |     |
|                                                                               |                       | Apeda Regional Office<br>Crop : Fresh Onion<br>Variety : Agrifound White<br>Required Quantity : 43.00 MT<br>Enquiry Valid on : 18/06/2020 |         | Act  | Over More ivate Windo                                 | )<br>WS    |        |     |
|                                                                               |                       | Apeda Regional Office                                                                                                    |         | Golt | <ul> <li>Settings to ac</li> <li>View More</li> </ul> | tivate-Wir | ICOWS. |     |

#### 5.4 Filter

Here the Exporter can see his/her own Enquiries based on the filter provided.

| Filter           | Reset |
|------------------|-------|
| Commodities      |       |
| Crop Practices   |       |
| Enquiry Validity |       |
| Qty. (in MT)     |       |
| Qty. (in MT)     |       |

#### 5.5 Match Alerts

In the Dashboard user can go to Match Alert Tab and click on View Details Link to see the list of Enquiries that match FPO Offers. Exporter can click on Matching Offer Number against each Enquiry to see information about the FPO Enquiry. Exporter can also click on View More button against each Enquiry to see his/her own Enquiry in detail.

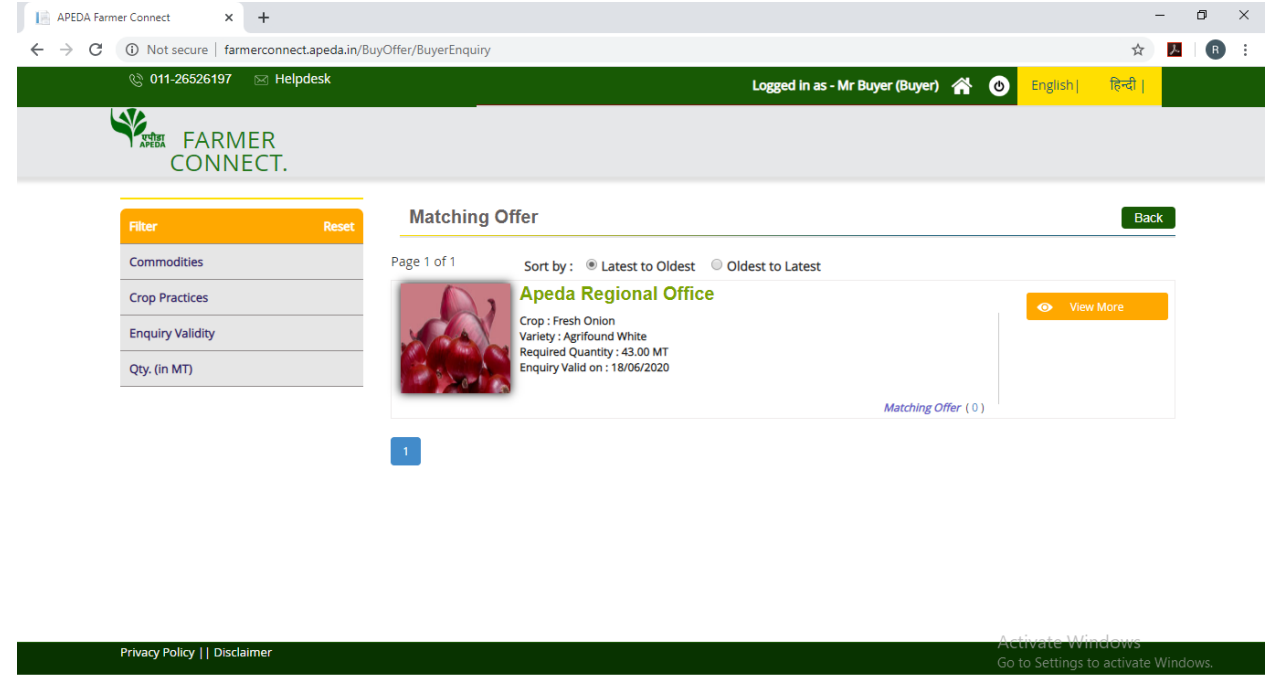

#### 5.6 Filter

Exporter can search for the matching offers based on the provided filter.

| Filter           | Reset |
|------------------|-------|
| Commodities      |       |
| Crop Practices   |       |
| Enquiry Validity |       |
| Qty. (in MT)     |       |

#### 5.7 Sell Offers

In the Dashboard user can go to Sell Offers Tab and click on View Details Link to see the list of Sell Offers by FPOs. Exporter can click on View More Button against each Offer to see information about the FPO Offer. Exporter can also click on Contact Seller button against each Offer to send SMS to the FPO against the selected Offer.

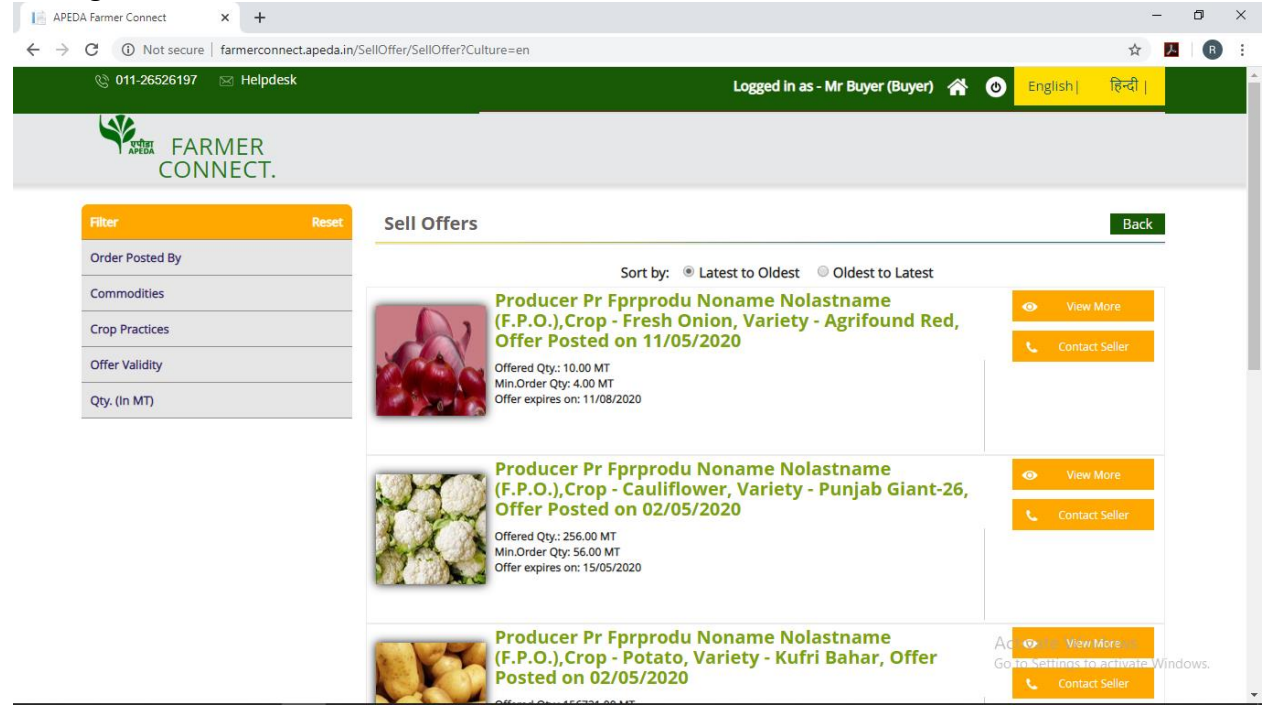

#### 5.8 Filter

Exporter can search for FPO Sell Offers based on the provided filter.

| Filter          | Reset |
|-----------------|-------|
| Order Posted By |       |
| Commodities     |       |
| Crop Practices  |       |
| Offer Validity  |       |
| Qty. (In MT)    |       |

#### **5.9 Quoted Price**

In the Dashboard user can go to Quoted Price Tab and click on View Details to see the List of offers Price Quoted By Exporter. Exporter can click on View More Button against each offer to the see information about the price Quoted.

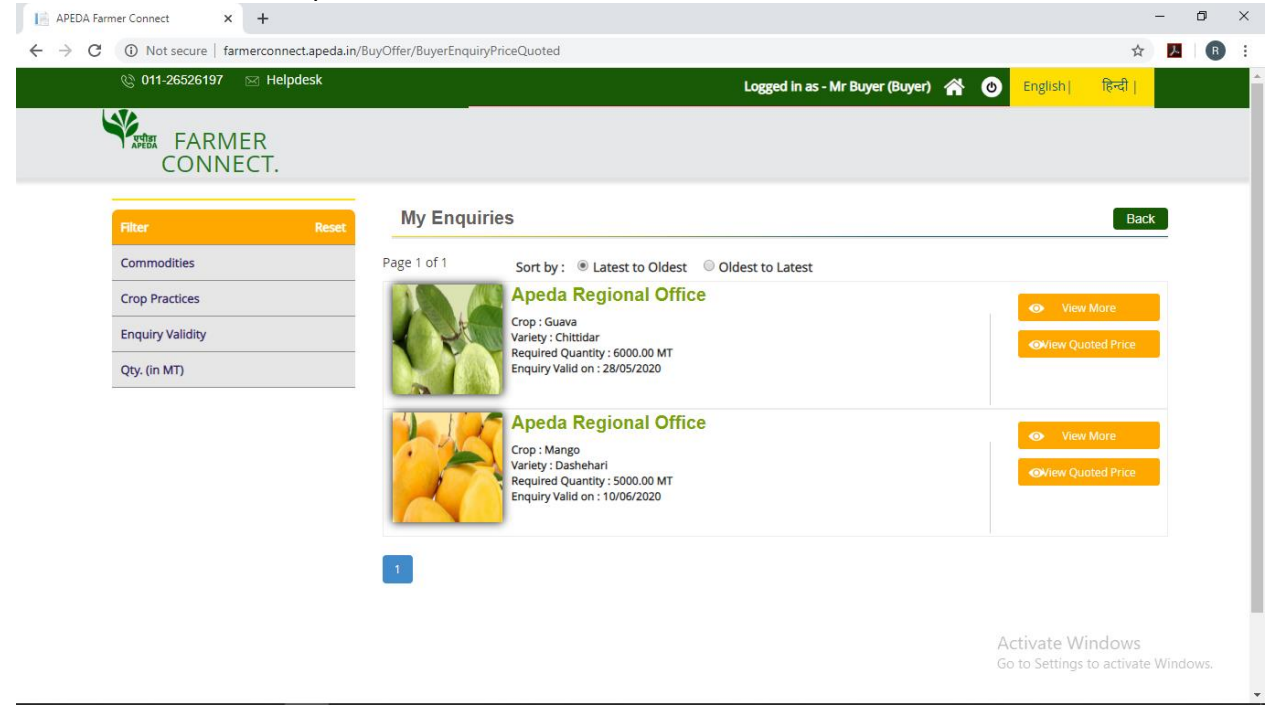

# 5.10 Filter

Exporter can search for Quoted Price based on the provided filter.

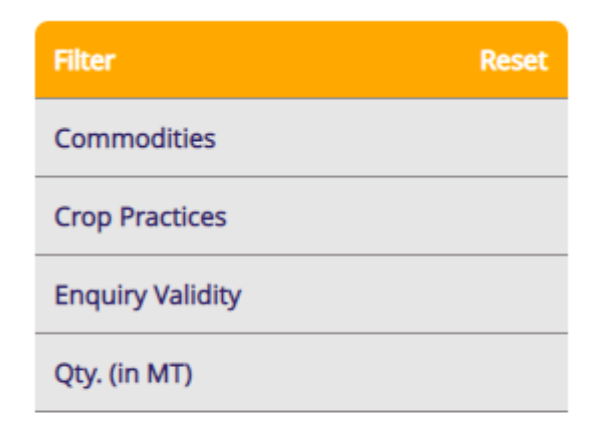